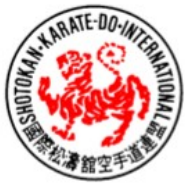

Shotokan Karate-Do International Federation Belgium asbl/vzw www.skifb.be

Registered office: Avenue Baron Seutin 19, 1410 Waterloo (Belgium)

Member of S.K.I.F. – Federation of the late Master HIROKAZU KANAZAWA, 10th Dan – Tokyo – Japan

Welkom bij de karatefederatie SKIF-B !

## Hoe lid worden ?

Als je lid wil worden van SKIF-B, dan surf je naar de website <u>www.skifb.be</u>, waar je je taalkeuze kan maken (FR, NL, ENG) en dan ga je via het menu bovenaan naar de pagina « Lid worden bij SKIF-B ». De procedure om lid te worden bij SKIF-B duurt 5 minuutjes, en verloopt in 4 stappen.

### 1. Club kiezen + persoonlijke gegevens invullen

Op een eerste scherm (zie foto hiernaast) zal je uit het drop-down menu de club/dojo moeten kiezen waarbij je wil aansluiten.

Daaronder moet je de verplichte persoonlijke gegevens invullen (naam en voornaam, adres, mailadres, telefoonnummer, geboortedatum, ...).

### 2. Verplichte documenten en medische verklaring

Na de documenten over de gegevensbescherming, de Algemene Voorwaarden te hebben gelezen, verklaar je daarnaast ook dat je gezond bent om karate te beoefenen. Je gaat akkoord met de voorwaarden voor toetreding tot SKIF-B door het voorziene vakje aan te kruisen.

3. Inschrijving en verzekering betalen

Op de daarop volgende pagina kun je je toetreding tot de federatie betalen (verzekering/vergunning). Die kost 30 EUR per jaar en is 1 jaar geldig vanaf de dag van je inschrijving. Je hebt de keuze tussen verschillende elektronische betaalmiddelen.

Na de betaling ontvang je een mail waarmee je

|                | ×                                                                                                    |
|----------------|----------------------------------------------------------------------------------------------------|
| Achternaam     |                                                                                                    |
| Voornaam       | Geslacht                                                                                                    |
| traat & nummer |                                                                                                    |
| Postnummer     | Gemeente                                                                                                    |
| Land           | BE V Nationaliteit BE V Taal Nederlands V                                                                                                    |
| Geboortedatum  | dd/mm/jjjj                                                                                                    |
| E-mail         |                                                                                                    |
| Telefoon/asm   |                                                                                                    |
|                | Vooraleer over te gaan tot betalen, vink volgend vakje aan om ons<br>privacybeleid te aanvaarden:<br>Privacybeleid te aanvaarden:<br>Mijn lidmaatschap nu online betalen € 30 00 |
| Hier           | met de wettelijke                                                                                                    |

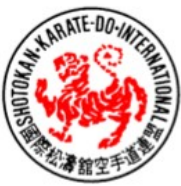

Shotokan Karate-Do International Federation Belgium asbl/vzw www.skifb.be

Registered office: Avenue Baron Seutin 19, 1410 Waterloo (Belgium)

Member of S.K.I.F. – Federation of the late Master HIROKAZU KANAZAWA, 10th Dan – Tokyo – Japan

inschrijving wordt bevestigd. Die mail zal ook je lidnummer meedelen – dat lidnummer wordt dan je "gebruikersnaam" voor je opvolging en vervollediging van je lidmaatschap via de website. Die stap moet je nog zetten om je lidkaart te kunnen afdrukken.

#### 4. Aanvullende gegevens en lidkaart

#### Paswoord

Voor de laatste stap ga je naar de website <u>www.skifb.be</u> en klik je op « SKIF-B ledenadministratie ». Daar moet je eerst je paswoord aanvragen (dat paswoord kun je later nog wijzigen). Daarvoor klik je op de link « hier » en dan volg je de stappen die nodig zijn.

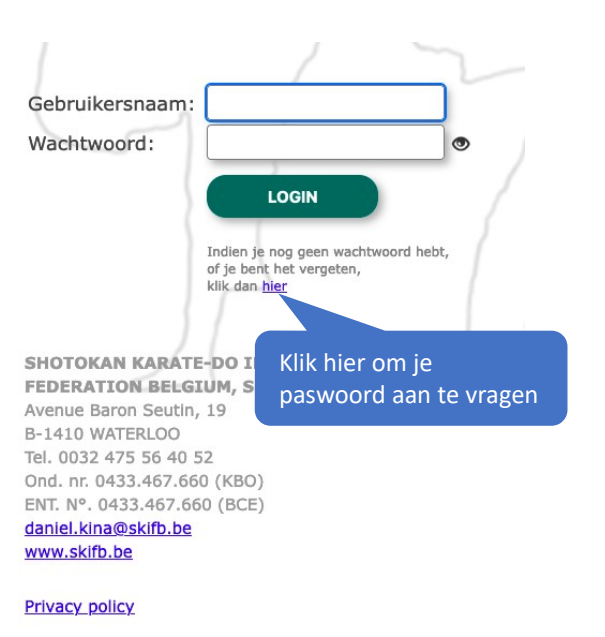

#### **Extra informatie**

Met je paswoord en je gebruikersnaam kun je dan inloggen (via Skifb.be > SKIF-B Ledenadministratie) en extra informatie toevoegen (een foto, een extra mailadres voor verschillende ouders, ...) en ook een telefoonnummer van de persoon die moet gecontacteerd worden bij noodgevallen (bijv. Ongeval). Dat nummer is dan zichtbaar via de QR-code van de lidkaart zodat deze info ook op stages of competities zichtbaar is.

|                  | lidkaart                                                                                                    |  |  |
|------------------|----------------------------------------------------------------------------------------------------|--|--|
| Terug n          | aar ledenlijst Inloggen als dit lid Kopiëren als gezinslid Lidkaart pdf                                                                               |  |  |
| club<br>status   | SEIKUKAI     Ildnummer     S05884     Foto opladen       ACTIEF ~     start datum     04 / 03 / 2022 (***)     verval datum     04 / 03 / 2023 (****) |  |  |
| achternaam       | bbbbb voornaam ccccc taal Français 🗸                                                                                                    |  |  |
| straat & nummer  | ddddd postnummer 1410 gemeente Waterloo noodcontactnummer                                                                                             |  |  |
| land             | BE v nationaliteit BE geslacht Vrouw v geboortedatum 23/01/1958 © 64/r                                                                                |  |  |
| scheidsrechter   | nationaal_team contact_noodgevallen                                                                                                    |  |  |
| e-mail           | daniel.kina@skynet.be email2 Email 2 (optioneel)                                                                                                    |  |  |
| telefoon/gsm     | +32 475 56 40 52 nieuwsbrief 💟                                                                                                    |  |  |
| historiek        | 2022-                                                                                                    |  |  |
| opmerking        |                                                                                                    |  |  |
| Variabele velden |                                                                                                    |  |  |

Heb je problemen of heb je vragen, contacteer dan Daniel Kina op het nummer 0475 564 052 ...

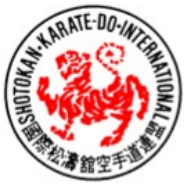

Shotokan Karate-Do International Federation Belgium asbl/vzw www.skifb.be

Registered office: Avenue Baron Seutin 19, 1410 Waterloo (Belgium)

Member of S.K.I.F. – Federation of the late Master HIROKAZU KANAZAWA, 10th Dan – Tokyo – Japan

### Lidkaart en QR Code

Je lidkaart is meteen beschikbaar in je lidmaatschapsruimte op de website via het menu "Lidkaart pdf". Je lidkaart toont je naam, je lidnummer, de club waar je lid bent, en de datum waarop je verzekering/vergunning vervalt. Via de QR-code kunnen we ook extra informatie opvragen (bijv. het noodcontactnummer).

Print deze kaart uit en breng ze mee naar de dojo tijdens je eerstvolgende training. Daar krijg je van de trainer ook je lidboekje, waar je je lidkaart in kan steken.

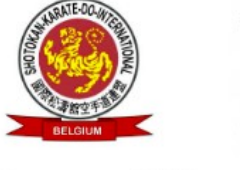

Naam: ccccc bbbbb Lidnummer: S05884 Club: SEIKUKAI Vervaldatum: 04/03/2023

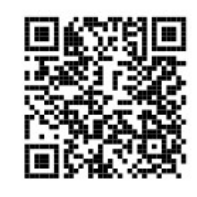

Je inschrijving is volledig afgerond nadat je je lidkaart hebt afgedrukt.

Je eigen gegevens up to date houden

Via je eigen lidmaatschapsruimte kun je je eigen gegevens up to date houden (emailadres, adres, telefoonnummer...) maar kun je ook inschrijven op allerlei activiteiten van de federatie en natuurlijk ook je verzekering verlengen. Via de website <u>www.skifb.be</u> > SKIF-B Ledenadministratie krijg je toegang tot jouw informatie. Daarvoor gebruik je je lidnummer als gebruikersnaam (begint met S0 en dan 4 cijfers) en je paswoord dat je bij de eerste login aangevraagd hebt.

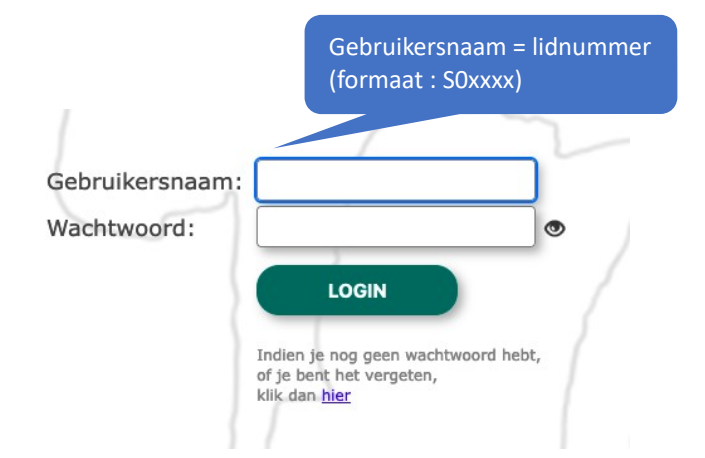

## <u>Voor de huidige leden is de gebruikersnaam jullie huidige lidnummer, voorafgegaan door S0 (S en nul) –</u> <u>allemaal aan elkaar – bijv. 5595 => S05595</u>

Heb je problemen of heb je vragen, contacteer dan Daniel Kina op het nummer 0475 564 052 ...

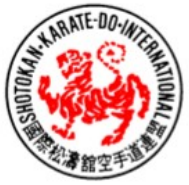

Shotokan Karate-Do International Federation Belgium asbl/vzw www.skifb.be

Registered office: Avenue Baron Seutin 19, 1410 Waterloo (Belgium)

Member of S.K.I.F. – Federation of the late Master HIROKAZU KANAZAWA, 10th Dan – Tokyo – Japan

### Paswoord

Bij je eerste login op de website, of als je je paswoord vergeten bent, dan kun je via de link « hier » een nieuw paswoord aanvragen. Daarvoor heb je wel steeds je « gebruikersnaam » nodig (dat is je lidnummer van het type "S0xxxx" dat je op je lidkaart terugvindt).

|                 | 12                                                                               |
|-----------------|----------------------------------------------------------------------------------|
| Gebruikersnaam: |                                                                                  |
| Wachtwoord:     | •                                                                                |
|                 | LOGIN                                                                            |
|                 | Indien je nog geen wachtwoord hebt,<br>of je bent het vergeten,<br>klik dan hier |
|                 | Paswoord<br>wijzigen                                                             |

## Hernieuwing vergunning

Een maand voor jouw verzekeringsvergunning vervalt, krijg je een eerste mail om je verzekering te hernieuwen en te betalen. Dat kun je die vanuit je lidmaatschapsruimte : je vindt daar een knop « online betalen ».

Heb je problemen of heb je vragen, contacteer dan Daniel Kina op het nummer 0475 564 052 ...